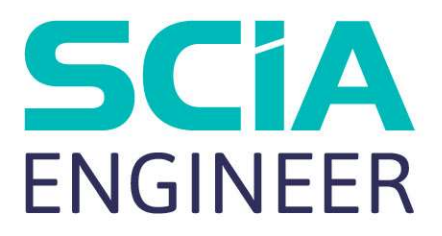

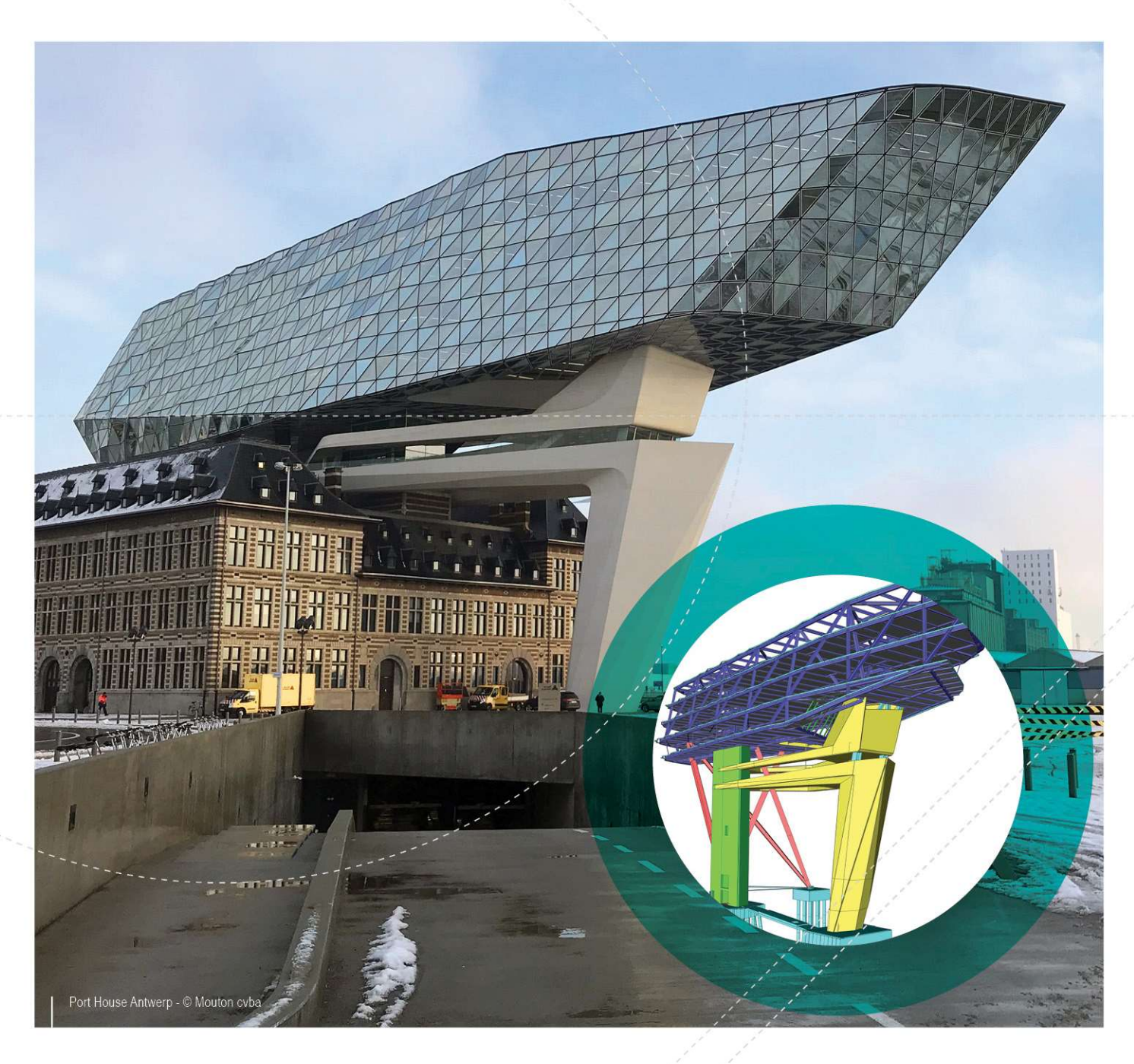

# Manual de Instalação Instalação Estudante

| Contatos                                                     |
|--------------------------------------------------------------|
| 1. Introdução                                                |
| 1.1 Bem-vindo                                                |
| 1.2 Requisitos do Sistema                                    |
| Hardware5                                                    |
| Software                                                     |
| 2. Instalação do SCIA Engineer                               |
| 2.1 Removendo serviços antigos de proteção7                  |
| 2.2 Instalação do SCIA Engineer                              |
| 3. Desinstalando o SCIA Engineer                             |
| 3.1 Desinstalando com Adicionar/Remover Programas no Windows |
| 3.2 Desinstalando sem Adicionar/Remover Programas10          |

## Contatos

| Bélgica - Sede                                                | França                                                 |  |
|---------------------------------------------------------------|--------------------------------------------------------|--|
| SCIA nv                                                       | SCIA France sarl                                       |  |
| Industrieweg 1007                                             | Centre d'Affaires                                      |  |
| B-3540 Herk-de-Stad                                           | 16 nlace du Général de Gaulle                          |  |
| Tel: +32 13 55 17 75                                          | FR-59800 Lille                                         |  |
| E-mail: info@scia.net                                         |                                                        |  |
|                                                               | Tel.: +33 3.28.33.28.07                                |  |
|                                                               | Fax. + 33 3.20.33.20.09                                |  |
|                                                               | E-mail: france@scia.net                                |  |
| Tei: +32 13 55 09 90                                          | Agence commerciale                                     |  |
| CAD (Allplan)                                                 | 8, Place des vins de france                            |  |
| Tel: +32 13 55 09 80                                          | FR-75012 Paris                                         |  |
| E-mail de suporte:                                            | Tel.: +33 3.28.33.28.67                                |  |
| support@scia.net                                              | Fax: +33 3.28.33.28.69                                 |  |
|                                                               | E-mail: france@scia.net                                |  |
| Áustria                                                       | Alemanha                                               |  |
| SCIA Datenservice Ges.m.b.H.                                  | SCIA Software GmbH                                     |  |
| Dresdnerstrasse 68/2/6/9                                      | Technologie Zentrum Dortmund, Emil-Figge-Strasse 76-80 |  |
| A-1200 WIEN                                                   | D-44227 Dortmund                                       |  |
| Tel.: +43 1 7433232-11                                        | Tel.: +49 231/9742586                                  |  |
| Fax: +43 1 7433232-20                                         | Fax: +49 231/9742587                                   |  |
| E-mail: info@scia.at                                          | E-mail: info@scia.de                                   |  |
| Suporte<br>Tel.: +43 1 7433232-12<br>E-mail: support@scia.net |                                                        |  |
| Holanda                                                       | Suíca                                                  |  |
| SCIA Nederland B V                                            | SCIA Swiss Office                                      |  |
| Wassenaarweg 40                                               |                                                        |  |
| NI -6843 NW ARNHEM                                            | CH-3212 Gurmels                                        |  |
| Tel :+31 26 320 12 30                                         | Tel : +41 26 341 74 11                                 |  |
| Fax : +31 26 320 12 39                                        | Fax: +41 26 341 74 13                                  |  |
| F-mail: info@scia.net                                         | E-mail: info@scia.ch                                   |  |
| Renública Tcheca                                              | Eslováquia                                             |  |
| SCIA CZ s r o Praha                                           | SCIA SK sto                                            |  |
| Evronská 2591/33d                                             | Murgašova 1298/16                                      |  |
| 160 00 Praha 6                                                | SK-010 01 Žilina                                       |  |
| Tel.: +420 226 205 600                                        | Tel.: +421 415 003 070                                 |  |
| Fax: +420 226 201 673                                         | Fax: +421 415 003 072                                  |  |
| E-mail: info.praha@scia.cz                                    | E-mail: info@scia.sk                                   |  |
|                                                               |                                                        |  |
| SUIA UZ S.F.O. BITTO                                          |                                                        |  |
|                                                               |                                                        |  |
|                                                               |                                                        |  |
| 1 el.: +420 530 501 570                                       |                                                        |  |
| Fax: +420 226 201 673                                         |                                                        |  |
| E-mail: into.brno@scia.cz                                     |                                                        |  |

Todas as informações neste documento estão sujeitas à modificação sem aviso prévio. Nenhuma parte deste manual pode ser reproduzida, armazenada em um sistema de banco de dados ou recuperação, ou publicada de forma alguma, seja por meio eletrônico, mecânico, por microfilme de impressão de fotos, impressão, ou qualquer outro meio, sem prévia permissão por escrito da editora. A SCIA não é responsável por qualquer dano direto ou indireto devido a falhas na documentação e/ou no software.

© Copyright 2018 SCIA nv. Todos os direitos reservados.

#### 1. Introdução

#### 1.1 Bem-vindo

Bem-vindo ao guia de instalação do SCIA Engineer. O SCIA Engineer é um programa de cálculo que roda no Windows 7/8 & Windows 10. Tem uma ampla gama de aplicativos: da verificação de um simples pórtico ao cálculo avançado de projetos complexos em aço, concreto, madeira, etc.

O programa lida com cálculo de pórticos 2D/3D, incluindo a verificação de perfil e de ligações para construções metálicas. Além de pórticos, também é possível dimensionar placas estruturais, incluindo cálculos avançados de concreto.

Este manual descreve os procedimentos para uma correta instalação do aplicativo com uma licença estudantil.

#### **1.2 Requisitos do Sistema**

Para instalar o SCIA Engineer é recomendado que o seu sistema possua os seguintes requisitos:

#### Hardware

| Drococodor       | Mínimo: Intel Core i5 ou AMD equivalente      |  |
|------------------|-----------------------------------------------|--|
| FIOCESSAUOI      | Recomendado: Intel Core i7 ou AMD equivalente |  |
| RAM              | Mínimo: 8 GB (Recomendado: 32 GB)             |  |
| Placa Gráfica    | 256 MB, com suporte ao OpenGL                 |  |
| Espaço em disco  | 5GB                                           |  |
| Resolução Mínima | 1280 x 800 (4K não suportado)                 |  |

#### Software

|                         | Windows 2008 server 64 bit         |
|-------------------------|------------------------------------|
|                         | Windows 2012 server 64 bit         |
| Windows                 | Windows 7 32/64 bit                |
| Suportados              | Windows 8.1 32/64 bit              |
|                         | Windows 10 32/64 bit               |
|                         |                                    |
| API link com Revit      | SCIA Engineer 18 é compatível com: |
| ( <u>http://www.s</u> - | Revit 2017, Revit 2018             |
| <u>cia.net/revi</u> t)  |                                    |
|                         | SCIA Engineer 18 é compatível com: |
| API link com Tekla      | Tekla Structures 2017              |
|                         | SCIA Engineer 18 é compatível com: |
| Etabs                   | Etabs 9.2                          |
|                         | SCIA Engineer 18 é compatível com: |
| IFC                     | IFC versão2x3                      |
|                         | SCIA Engineer 18 é compatível com: |
| ODNE                    | SDNF versão 2.0                    |
| SUNF                    | SDNF versão 3.0                    |

### 2. Instalação do SCIA Engineer

Este capítulo descreve o procedimento para instalar uma versão estudantil do SCIA Engineer.

#### 2.1 Removendo serviços antigos de proteção

Se você utilizou o SCIA Engineer no passado (versão 17 ou anteriores), então é necessário remover as proteções FlexNET anteriores do computador, antes de continuar com a instalação!

Para desinstalar, siga até o painel de software (no painel de controle) e procure na lista pelo "SCIA License Server". Se ele estiver na lista, então verifique a versão. Se for inferior a 3.0.2, remova-o. Uma nova versão será instalada durante a instalação do SCIA Engineer 18.

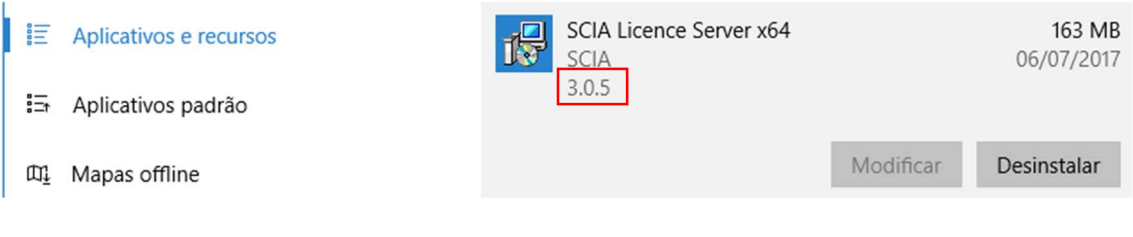

## 2.2 Instalação do SCIA Engineer

1. Você pode iniciar a instalação utilizando o web setup:

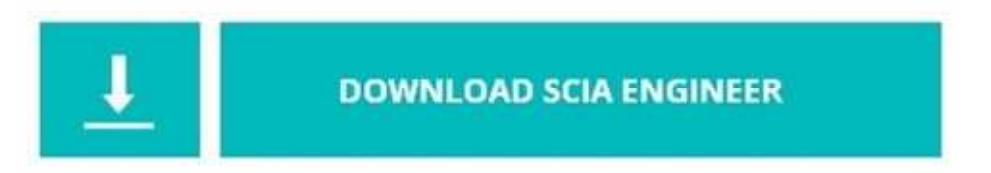

https://cdnstore.scia.net/sen/latest/SCIAEngineer\_student\_setup.exe

- Na caixa de diálogo que aparecerá, selecione o idioma para instalação. O idioma escolhido para a instalação é também o idioma padrão que será usado para os arquivos de ajuda do SCIA Engineer.
- 3. A tela de boas-vindas irá aparecer. Clique em [Avançar] para continuar.
- Na caixa de diálogo Pasta de Destino, a pasta onde os arquivos serão instalados pode ser especificada. Por padrão, a pasta de destino é criada nos Arquivos de Programas. Recomenda-se utilizar este local padrão.

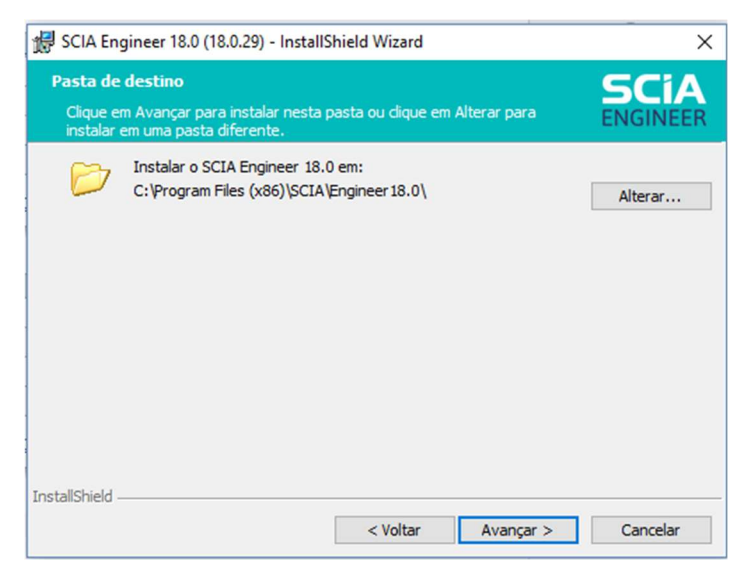

Clique em [Avançar] para continuar.

 Defina seu ID de Ativação, Nome e Escola / Universidade na caixa de diálogo 'ID de Ativação e informações do cliente'. O ID de Ativação é enviado para você por e-mail após solicitar uma licença de estudante em nosso site. www.scia.net

| ID de ativação e informações de<br>Por favor, insira suas informações | stallShield Wizard<br>o cliente<br>e ID de ativação | SCIA<br>ENGINEER |
|-----------------------------------------------------------------------|-----------------------------------------------------|------------------|
| Insira seu ID de ativação:                                            |                                                     |                  |
| 1                                                                     |                                                     |                  |
| Nome:                                                                 |                                                     |                  |
| <u>N</u> ome:<br>Usuário do Windows<br>Escola/Universidade:           |                                                     |                  |

Clique em [Avançar] para continuar:

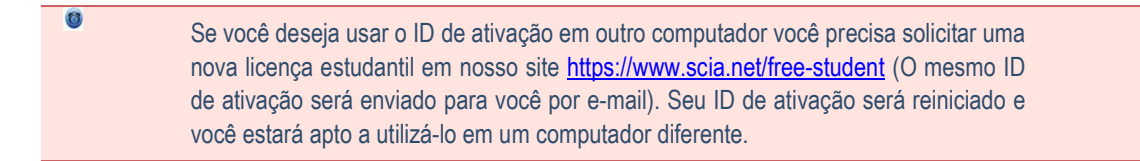

- 6. Clique em [Instalar] para iniciar a instalação.
- 7. Após a instalação, aparecerá uma mensagem dizendo que o SCIA Engineer foi instalado com sucesso. Clique em [Concluir] para encerrar o processo de instalação.

### 3. Desinstalando o SCIA Engineer

# 3.1 Desinstalando com Adicionar/Remover Programas no Windows

O SCIA Engineer pode ser desinstalado como qualquer outro software baseado no windows

- 1. Vá para Adicionar ou Remover Programas através do Iniciar > Configurações > Painel de Controle > Adicionar ou Remover Programas.
- 2 Uma lista dos softwares instalados irá aparecer. Selecione o SCIA Engineer e clique em [Alterar/Desinstalar]
- 3. Na caixa de diálogo que será exibida escolha a opção Remover

| 🛃 SCIA Engineer                                                                                                    | 18.0 (18.0.29) - InstallShield Wizard                                                                                                    | ×                                      |
|----------------------------------------------------------------------------------------------------|----------------------------------------------------------------------------------------------------|----------------------------------------|
| Manutenção d<br>Modificar, repa                                                                                                    | o programa<br>arar ou remover o programa.                                                                                                    | SCIA<br>ENGINEER                       |
| Modificar       Image: Constraint of the second second | Altere os recursos de programa que estiverem insta<br>exibe o diálogo Seleção personalizada, no qual vocé<br>maneira como os recursos são instalados. | alados. Esta opção<br>2 pode alterar a |
|                                                                                                    | Repare os erros no programa. Esta opção conserta<br>e entradas de registro ausentes ou corrompidos.                                                   | os arquivos, atalhos                   |
| InstallShield                                                                                                    | Remova o SCIA Engineer 18.0 de seu computador.                                                                                                    |                                        |
|                                                                                                    | < Voltar Avang                                                                                                    | ;ar > Cancelar                         |

4. Clique em [Avançar] para iniciar o procedimento de desinstalação.

Depois de concluir a desinstalação, algumas definições permanecem no Registro do windows. Esses traços podem ser apagados manualmente. A remoção dessas entradas pode ser necessária quando ocorrer problemas com uma nova instalação.

- 1. Abra a caixa de diálogo Executar através do Iniciar > Executar
- 2. Digite regedit e clique em [OK]

Observe, para esta etapa é necessário que o usuário tenha Direitos de Administrador!

3. O Editor do Registro será exibido.

| rquivo Editar Exibir Favoritos A                                                                                                    | Ajuda                      |                  |                                    |
|----------------------------------------------------------------------------------------------------|----------------------------|------------------|------------------------------------|
| Computador                                                                                                    | Nome                       | Tipo             | Dados                              |
| <ul> <li>HKEY_CLASSES_ROOT</li> <li>HKEY_CURRENT_USER</li> <li>HKEY_LOCAL_MACHINE</li> <li>HKEY_USERS</li> <li>HKEY_CURRENT_CONFIG</li> </ul> | 환)(Padrão)<br>한)TuningDate | REG_SZ<br>REG_SZ | (valor não definido)<br>26/01/2015 |
|                                                                                                    |                            | III              |                                    |

4. Vá para as seguintes chaves e as exclua utilizando o botão Delete.

HKEY\_CURRENT\_USER\Software\SCIA\ESA\\*

HKEY\_LOCAL\_MACHINE\Software\SCIA\ESA\\*

Onde \* representa o número da versão.

5. Feche o Editor de Registro através de Arquivo>Sair

Depois de concluir a desinstalação, algumas pastas permanecem em seu hd e podem ser excluídos manualmente:

Computador 32 bits: C:\Program Files (x86)\SCIA\Engineer\*\*
Computador 64 bits: C:\Program Files\SCIA\Engineer\*\*

As seguintes pastas também permanecem em seu hard disk e podem ser excluídas:

Windows 7/8/10: C:\Users\#User#\Esa\*\* C:\Users\#User#\Documents\Esa\*\*

Onde \*\* representa o número da versão

Essas pastas podem ser excluídas utilizando o Windows Explorer. Por favor, observe que a primeira pasta pode conter projetos, portanto, o usuário deve ter absoluta certeza que deseja excluir essas pastas.

#### 3.2 Desinstalando sem Adicionar/Remover Programas

Algumas vezes o SCIA Engineer não pode ser desinstalado utilizando o "Adicionar/Remover programas" do Windows. Algumas vezes, mensagens de erro são exibidas ou o SCIA Engineer não está na lista do Adicionar/Remover Programas. Neste caso, não é possível desinstalar o software.

Este problema pode ocorrer com qualquer programa baseado no Windows. Para desinstalar o Scia Engineer facilmente, use o seguinte procedimento:

Vá para Iniciar > Executar e na caixa de diálogo que aparecerá, digite o comando a seguir:

msiexec/x{A39DB31A-4752-4611-A2F9-299324BED8EF}

Isto executará os mesmos procedimentos de desinstalação do Adicionar/Remover Programas.